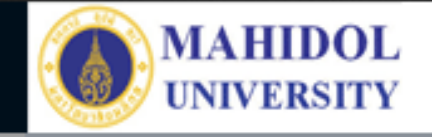

# \* งานเทคโนโลยีสารสนเทศและสื่อการเรียนการสอน

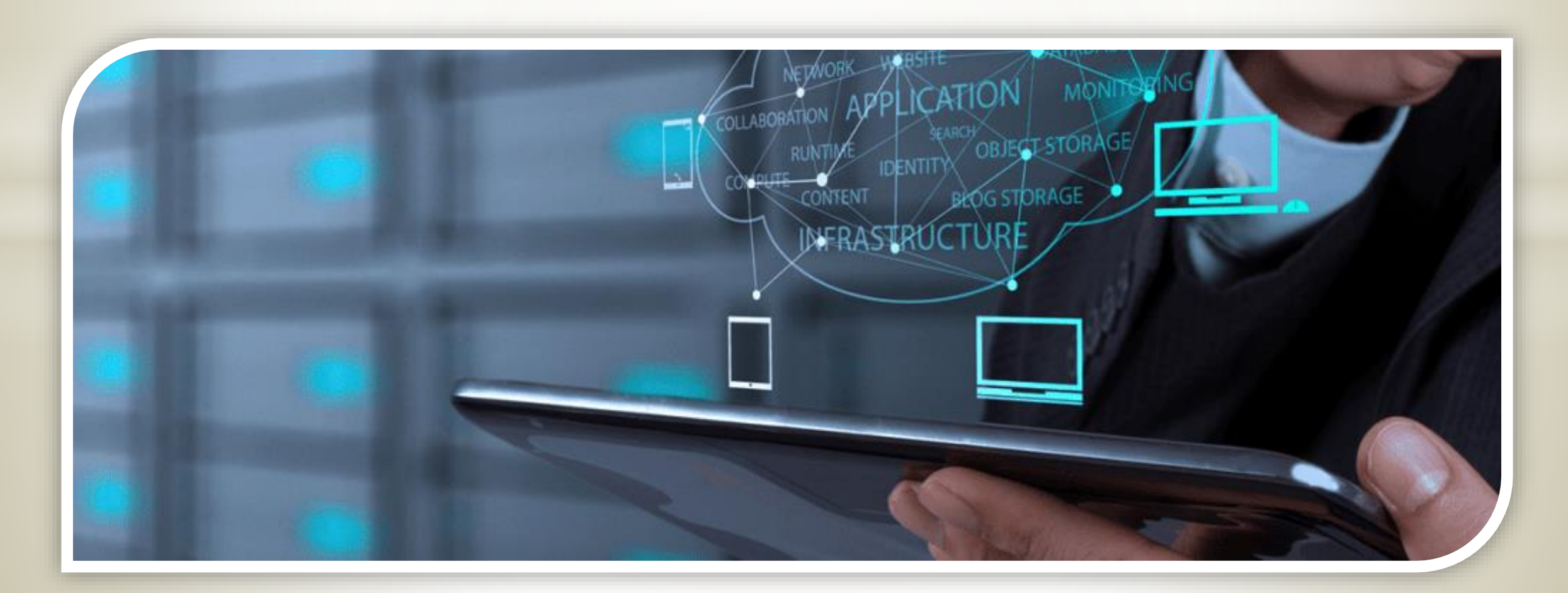

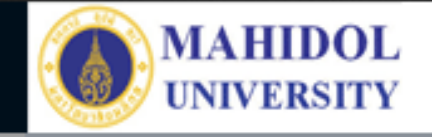

## ระบบการสั่งซ่อมออนไลน์

### Faculty of Pharmacy, Mahidol University

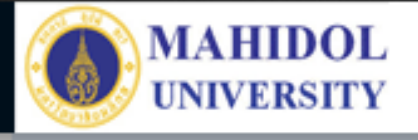

ไปที่หน้า MUPY / Intranet
 http://10.8.51.1/web/index.php
 คลิ๊กที่ สั่งซ่อม
 ทำการเข้าระบบ รหัสเดียวกับ
 การประเมิน 360 องศา
 หากกรณีลืม รหัสเข้าระบบ
 คลิ๊กที่นี่

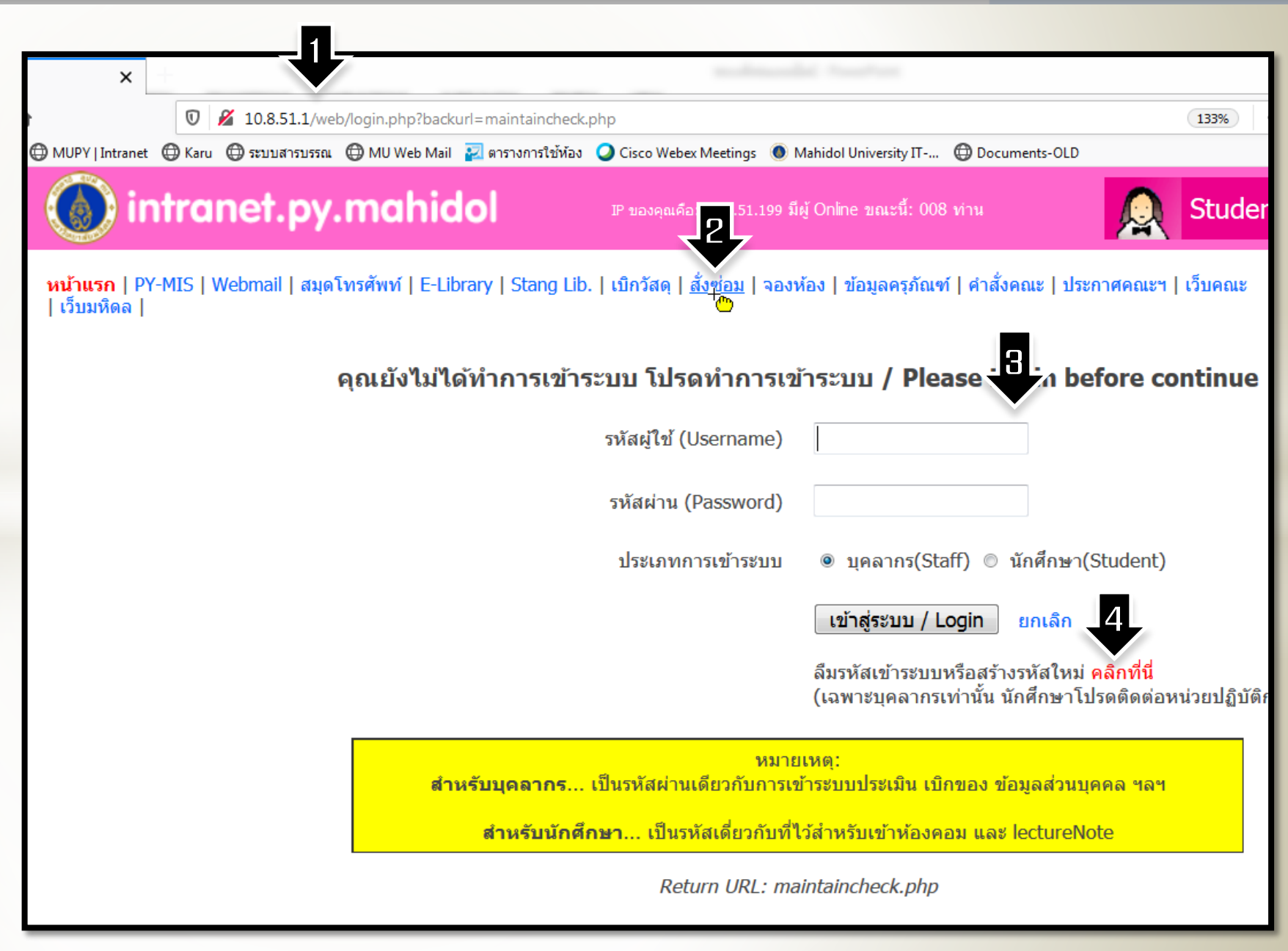

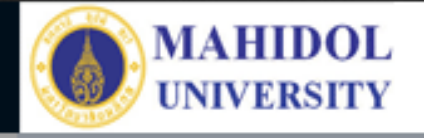

## 1. คลิ๊กที่ แจ้งซ่อม ใหม่

| MUPY   Intranet                                                                                                    | × MUPY   Intranet ×                                                              |                            |                                                                       |
|----------------------------------------------------------------------------------------------------|----------------------------------------------------------------------------------|----------------------------|-----------------------------------------------------------------------|
| $\leftarrow \rightarrow C^{\mu}$                                                                                                    | 🔽 א 10.8.51.1/web/maintainchec א 10.8.51.1/web/maintainchec                      | )% ···· 🗵 ☆                |                                                                       |
| intranet.py.mahidol IP ของดุณคือ: 10.8.51.199 มีผู้ Online ขณะนี้: 008 ท่าน 🧕 Student 👷 Py-Staff                                                                                                    |                                                                                  |                            |                                                                       |
| <mark>หน้าแรก</mark>   PY-MIS   Webmail   สมุดโทรศัพท์   E-Library   Stang Lib.   เบิกวัสดุ   สั่งช่อม   จองห้อง   ข้อมูลครภัณฑ์   คำสั่งคณะ   ประกาศคณะฯ   เว็บคณะ สริธร พูลเอี่ยม - ส่วนตัว - ออก - เปลี่ยน<br>  เว็บมหิดล  <br>รหัส |                                                                                  |                            |                                                                       |
| ติดตามการซ่อมครุภัณฑ์ที่แจ้งไป<br>รายอารแจ้งช่อมที่ยังไม่อออมมัติให้ช่อมจาอผู้บังคับบัญชา และงานที่รับช่อมไม่ได้                                                                                                    |                                                                                  |                            |                                                                       |
|                                                                                                    | า อการแรง ออมทอง เมรูกอนุมตรทออมจากพูบงตบบ<br>No. ครุภัณฑ์ที่แจ้ง<br>ไม่มีรายการ | เงิก เ ∞ต∽ภ เหมงก บถฑ ๗ เฒ | สถานะล่าสุด                                                           |
| Maintenance รายการแจ้งช่อมที่ช่างรับเรื่องแล้วและอยู่ระหว่างดำเนินการ                                                                                                    |                                                                                  |                            |                                                                       |
| <ul> <li><u>แจ้งช่อมใหม่</u></li> </ul>                                                                                                    | No. ครุภัณฑ์ที่แจ้ง                                                              |                            | สถานะล่าสุด ช่อมโดย                                                   |
| <ul> <li>งานที่กำลังช่อมงั</li> <li>งานที่ช่อมเสร็จแล้ว</li> </ul>                                                                                                    | 1 PY-55-1-036/1-25 - เครื่องคอมพิวเตอร์ตั้งโต๊ะพร้อมจอ LED 2                     | !0 นิ้ว                    | ข่อมยังไม่เสร็จ - รอ<br>เบิกของ(ผ่านพัสดุ) ชำญเดช<br>เมื่อ 20 วันก่อน |
| - ประวัติการช่อม                                                                                                    |                                                                                  |                            |                                                                       |
| ขณะนี้อยู่ระหว่างการเริ่มใข้งาน<br>โปรแกรม หากหมปัญหาในการใข้งาน<br>โปรดติดต่อ งาน IT โทร. 5702<br>และ 5720 หรือ<br>soraj.tas@mahidol.ac.th                                                                                            |                                                                                  |                            |                                                                       |

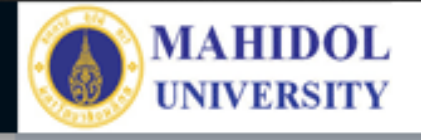

## รายละเอียดของครุภัณฑ์ที่ซ่อม แบ่งออกเป็น 3 ส่วน

- แจ้งซ่อมครุภัณฑ์ของหน่วยงาน (แสดงเฉพาะ
   ครุภัณฑ์ที่รหัสขึ้นต้นด้วย PY และหากเป็น
   ส่วนประกอบกับครุภัณฑ์ ให้ระบุจากครุภัณฑ์หลัก)
   แจ้งซ่อมตัวอาคารหรือครุภัณฑ์ติดตึกที่อยู่ในความ
   ดูแลของหน่วยงาน เช่น ประตู หน้าต่าง ก๊อกน้ำ
   ไฟฟ้า ประปา
- แจ้งซ่อมครุภัณฑ์ที่จัดซื้อโดยหลักสูตรของ
   โครงการบัณฑิตศึกษา (ครุภัณฑ์ที่รหัสขึ้นต้นด้วย
   GR)

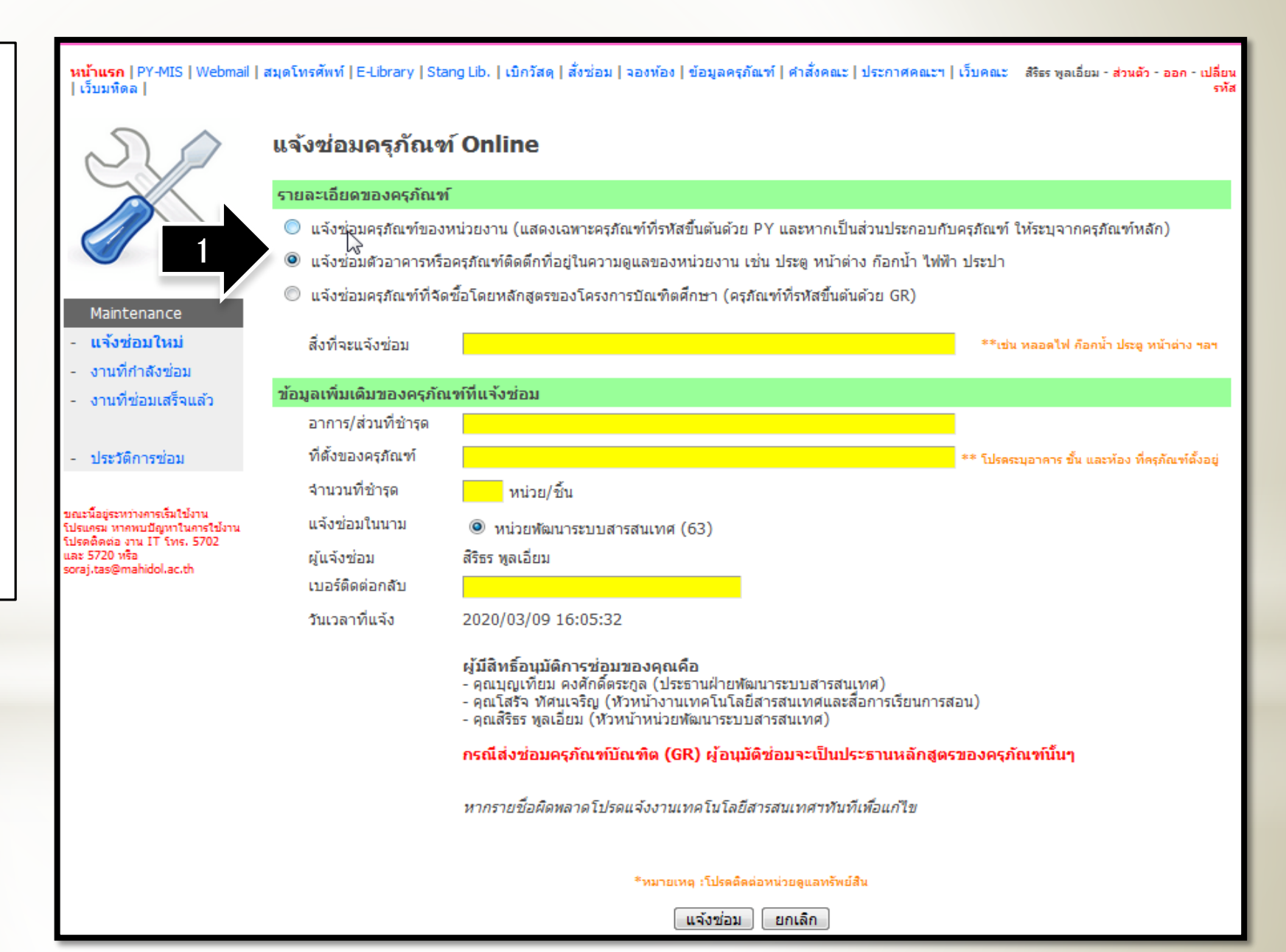

### Faculty of Pharmacy, Mahidol University

เลือกครุภัณฑ์ที่จะส่งซ่อม
 หรือ ค้นหาครุภัณฑ์ได้
 กรอกรายการที่ต้องการแจ้ง
 ซ่อม

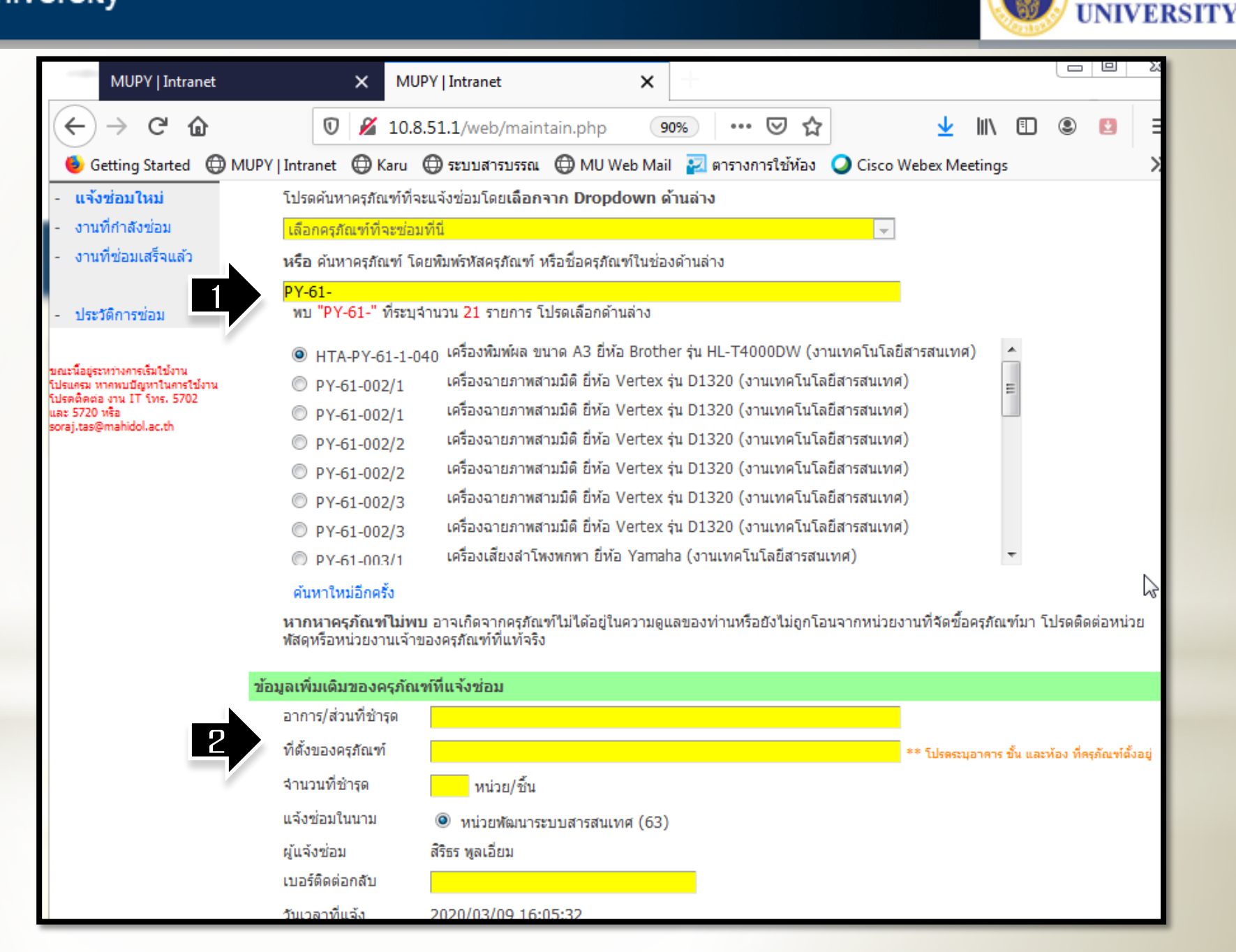

MAHIDOI

#### Faculty of Pharmacy, Mahidol University

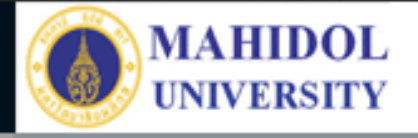

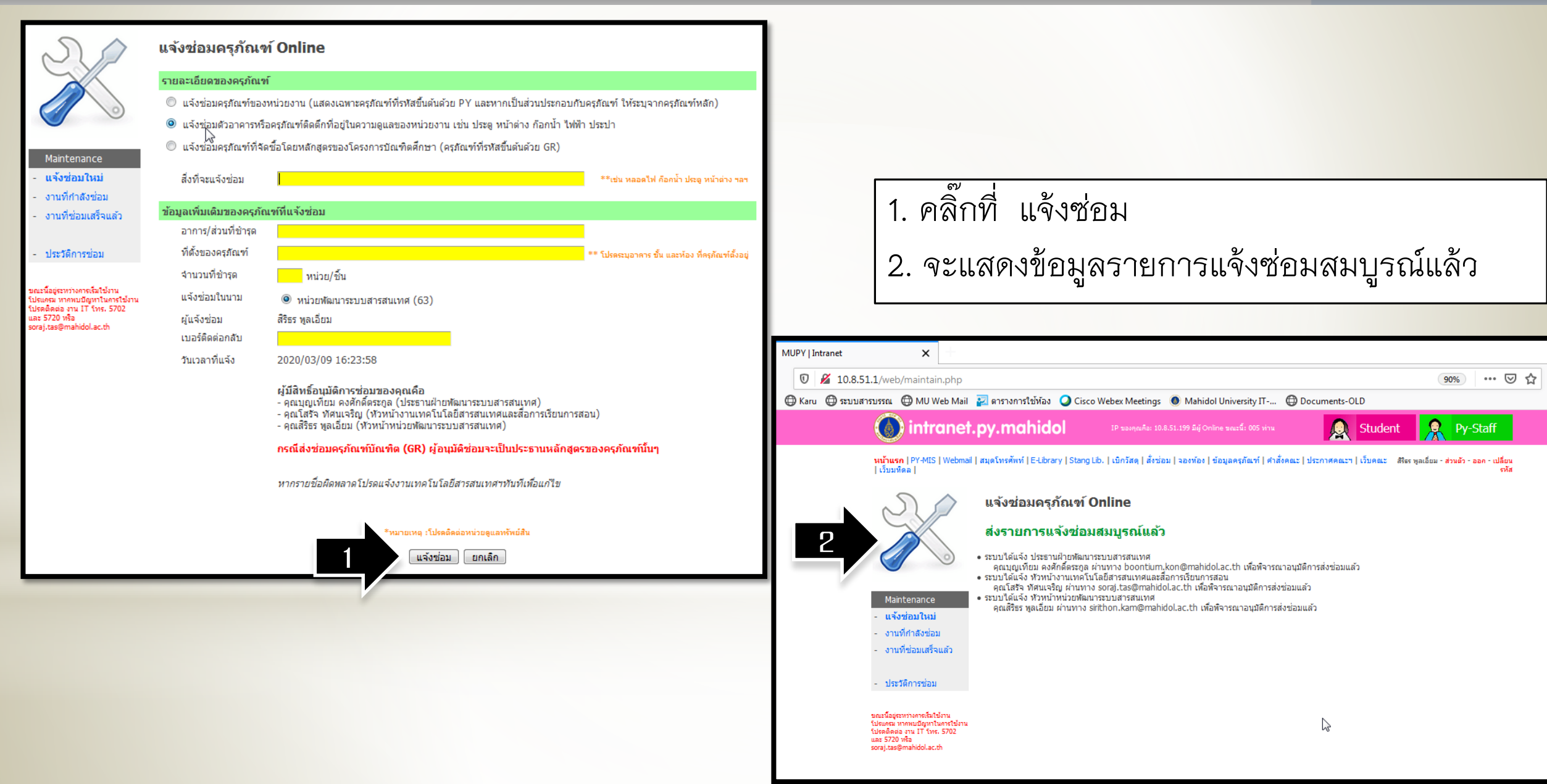